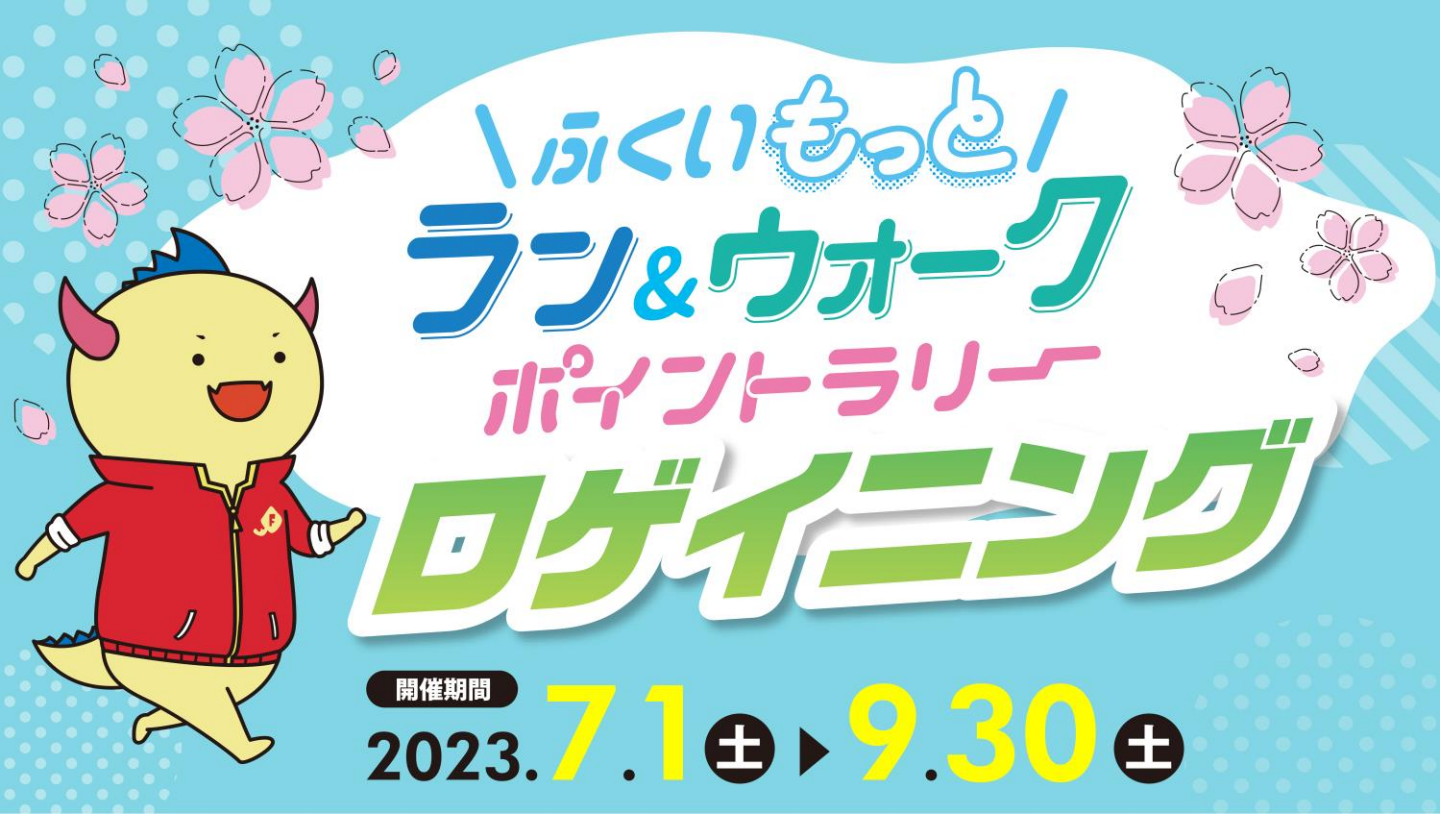

毎日のラン&ウォークなどでポイントをため、毎月豪華景品に応募できる 「ふくいもっとラン&ウォークポイントラリー」を開催中です!

へ2023年7月1日(土)~9月30日(土)はキャンペーン期間!/ ポイント獲得チャンスが広がる「ロゲイニングイベント」を開催します!

福井県内市町に設定したチェックポイントを巡ると、1か所につき500ptを獲得できます。 獲得したポイントで豪華景品に応募しよう!キャンペーン期間中は景品数もドーンと倍増!

#### 参加方法

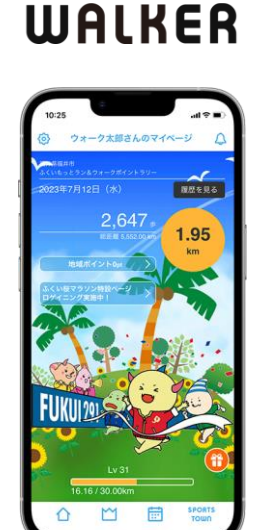

E SPORTS TOWN

参加するには「スポーツタウンWALKER」アプリ(無料)と Sports net ID(RUNNET)への会員登録(無料)が必要です!

 

 STEP 1

 アブリのホーム画面、 または設定から 「ふくい桜マラソン 特設ページ」をタップ します。

 STEP 2

 STEP 3

※いずれも株式会社アールビーズが運営するサービスで、アプリ内に「ふくい桜マラソン」独自機能を設けるものです。

STEP 4 「スポットを探す」 をタップし、 チェックポイントで ポイントをゲット!

スタンプ獲得方法はP3、アプリをインストールしていない方はP4をご参照ください。

イベントの概要・

要項などを確認し 「参加する」 をタップします。

# ふくいもっとラン&ウォークポイントラリー・ロゲイニング 開催要項

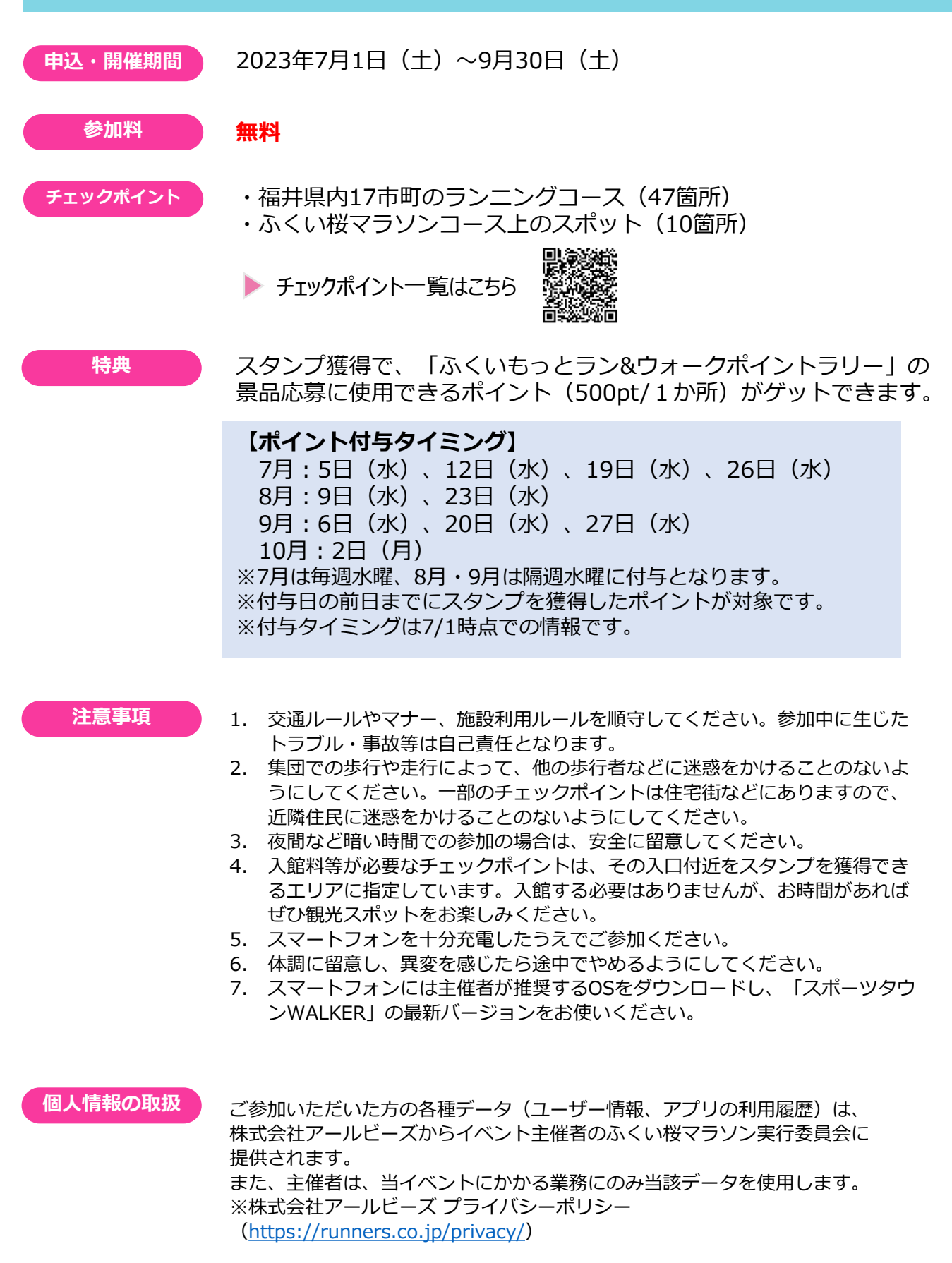

## スタンプの獲得方法

#### STEP 1

| 和統             | 要请     | 转换       | スポット    | 11-12   |           |
|----------------|--------|----------|---------|---------|-----------|
|                |        |          |         |         |           |
| 2.92           | 790-   |          |         |         | 「フポットを挾す  |
| 5205           | Sec. 1 | -        |         |         | - スハットを休り |
|                | D.o.   |          | 3 3     | and the |           |
| 8              | 1-1    | ลุ่งเ    | SOG     | 7 .     | をタッノします。  |
|                | 27:    | 78-      | $\pi$   | 1       |           |
| 1              | ili    | 471      | -51)-   |         |           |
| 2              | 3      | -        |         | -       |           |
| . 1            | 0      | 26       | =       |         |           |
| - L            |        | UL       | -       |         |           |
|                |        | 10.      |         | 0       |           |
|                | 2023.  |          | 100     |         |           |
|                |        |          |         |         |           |
| ふくい            | もっとラン  | 801-0    | ポイントラリ  | ーロゲイ    |           |
| -              |        |          |         |         |           |
| and the second | 2022   | 10020-20 | 2146-20 |         |           |
| 7              | -      |          | 7017    | 192     |           |
| ~              |        | · · · ·  |         | 0.00    |           |

#### STEP 2

STEP 4

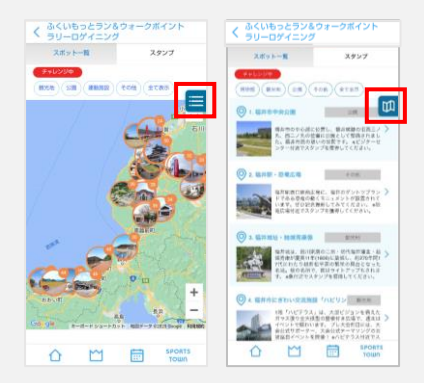

スポットを地図 で確認します。 画右のマーク をタップすると 一覧と地図での 表示の切り替え ができます。

### **STEP 3**

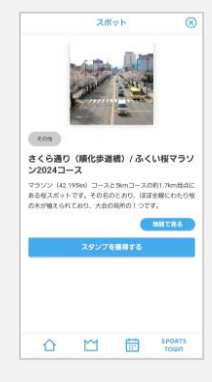

スポットをタップす るとスポット詳細が 表示されます。

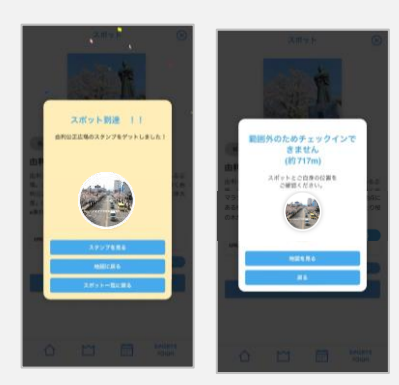

スポットに近づ いた状態※で 「スタンプを獲 得する」をタッ プするとスタン プを獲得できま す。 ※数+メートル程度

※入館料等が必要なチェックポイントは、その入口付近をスタンプを獲得できるエリアに指定しています。 入館する必要はありませんが、お時間があればぜひ観光スポットをお楽しみください。

### スタンプが獲得できないときは…

位置情報がONになっていない可能性があります。

iOS版

設定 > スポーツタウンWALKER > 位置情報 > このAppの使用中に チェック 正確な位置情報を「ON」

#### Android版

設定 > アプリ > スポーツタウンWALKER > 権限 > 位置情報を「ON」

## アプリの初期設定方法

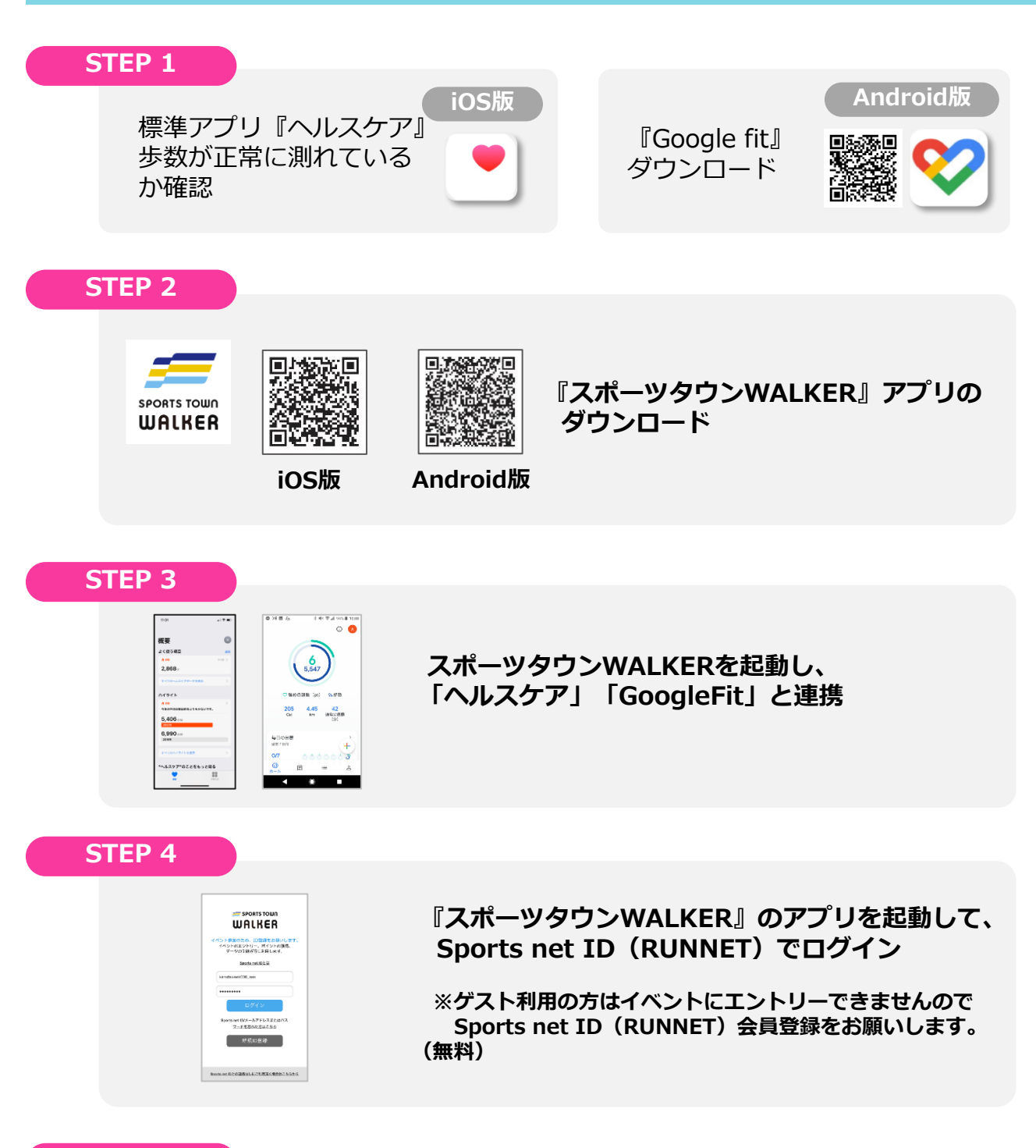

#### **STEP 5**

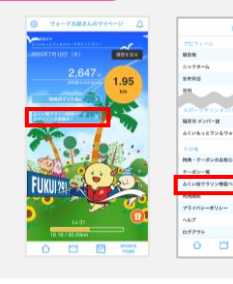

63

『ふくい桜マラソン特設ページ』へは、 アプリのホーム画面、または設定から 「ふくい桜マラソン特設ページ」をタップします。